# 2 MEGA PIXEL NETWORK DOME CAMERA OR-693IPH QUICK GUIDE

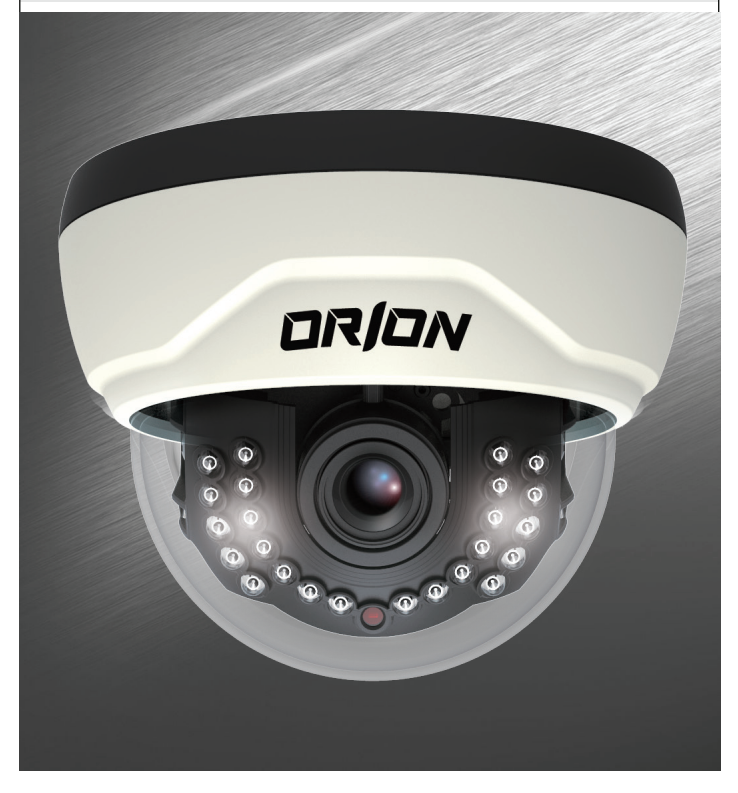

#### 1.4 Specification

#### 1.4.1 Camera Specification

| ltem               | Specification                                                                      |  |
|--------------------|------------------------------------------------------------------------------------|--|
| Model No.          | OR-693IPH                                                                          |  |
| Туре               | Megapixel network vandal-proof dome camera                                         |  |
| Image Sensor       | 1/2.8" SONY PROGRESSIVE EXMOR CMOS                                                 |  |
| Effective Pixels   | 1984(H) x 1225(V)                                                                  |  |
| Resolution         | 1920x1080/1280x1024/1280x960/1280x720/<br>1024x768/960x540/640x480/640x360/320x240 |  |
| Scanning System    | Progressive Scan                                                                   |  |
| Min.Illumination   | LED OFF: 0.01Lux                                                                   |  |
|                    | LED ON : 0Lux(25M Range)                                                           |  |
| Alarm Input/Output | Input : 1, Output : 1                                                              |  |
| IR LED             | 24PCS                                                                              |  |
| Lens               | Vari-focal auto iris megapixel lens                                                |  |

#### 1.4.2 Camera Function

| Item     |                    | Specifications                                                                 |  |
|----------|--------------------|--------------------------------------------------------------------------------|--|
| Function | Privacy Zone       | ON / OFF(6 Programmable Zones)                                                 |  |
|          | Day&Night          | Auto / Night / Day                                                             |  |
|          | WDR                | WDR(1 $\sim$ 5), (Back Light, Front Light)                                     |  |
|          | Electronic Shutter | Auto : 1/25 ~ 1/5,000(NTSC), 1/12,5 ~ 1/8,000(PAL)<br>Suppress Rolling, Manual |  |
|          | Sense Up           | $Auto(1 \sim 14)$                                                              |  |
|          | White Balance      | Auto / Indoor / Outdoor / Fluorescent / User                                   |  |

# Chapter 1. Install and Specification 1.1 Safety Cautions

- 1) This camera may be damaged by electrical and physical shock.
- Use regulated 12V DC, 1A power supply. Do not throw or drop it onto floor. 2) In case it is installed at high location, be sure to mount securely to prevent the unit from falling below.
- 3) In case the unit fails, Do not try to disassemble the product.
- Contact or consult the distributor or an authorized technician for after-sales service,
- Warranty void for the product disassembled without an authorization from the distributor or an authorized technician.
- 4) All responsibility by using this unit is on the user.
- 6) Do not install the camera outdoors.

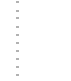

If the product is to be put out of operation definitively, take it to a local recycling plant for a disposal which is not harmful to the environment.

# 1.2 Package

X

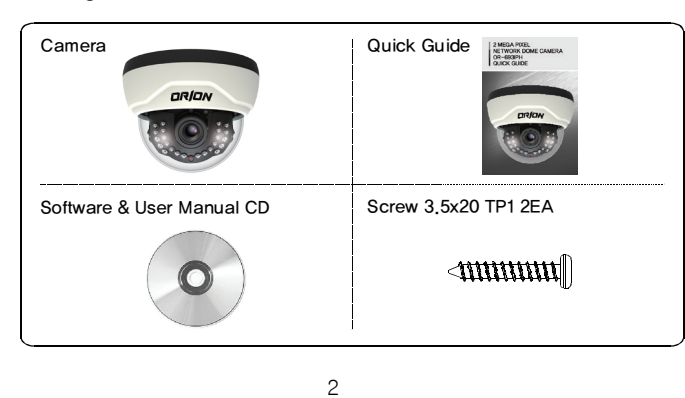

#### 1.4.3 Network Specification

| Classification | Item                | Specification                                                                           |  |
|----------------|---------------------|-----------------------------------------------------------------------------------------|--|
|                | OS                  | Embedded Linux                                                                          |  |
|                | Network Interface   | RJ45 10/100BaseT, Ethernet                                                              |  |
|                | Setting             | By web browser                                                                          |  |
| Summary        | Network Support     | Leased Line, Cable Modem, Support Dynamic<br>IP and Static IP, ADSL usable under Router |  |
|                | Supported Protocol  | TCP/IP, UDP/IP, RTP, RTSP, RTCP, NTP,<br>HTTP, DHCP, FTP, SMTP, DNS, DDNS               |  |
|                | Security            | User authentication                                                                     |  |
|                | PC OS               | WINDOWS XP, WINDOWS VISTA, WINDOWS 7                                                    |  |
|                | Web Browser         | IE 7.0 or higher                                                                        |  |
|                | Compression         | H.264, MPEG-4, MJPEG                                                                    |  |
| Image          | Resolution          | 1920x1080/1280x1024/1280x960/<br>1280x720/1024x768/960x540/<br>640x480/640x360/320x240  |  |
|                | Compression Rate    | 200 : 1(Typical)                                                                        |  |
|                | Frame Rate          | Max. 30fps(@1920X1080)                                                                  |  |
|                | Bit Rate            | 64~9000kbps                                                                             |  |
|                | Simultaneous Access | Max, 10 users                                                                           |  |
| Function       | Video Recording     | Recording in client PC with CMS or FTP Server                                           |  |
|                | Motion Detection    | Support                                                                                 |  |
|                | Privacy Zone        | Support                                                                                 |  |
|                | OSD                 | Support                                                                                 |  |
|                | Alarm Input/Output  | Support                                                                                 |  |
|                | Dynamic IP          | Support                                                                                 |  |
|                | IP Router           | Support                                                                                 |  |
|                | DDNS                | Support                                                                                 |  |

# 1.3 How to Install

# 1.3.1 Camera installation

Fix the camera set with the supplied screws on ceiling or wall mount. If you don't use supplied screws, the camera may fall off. Put a sticker on the ceiling and make holes according to the spots marked on a sticker.

#### (Ceiling mount)

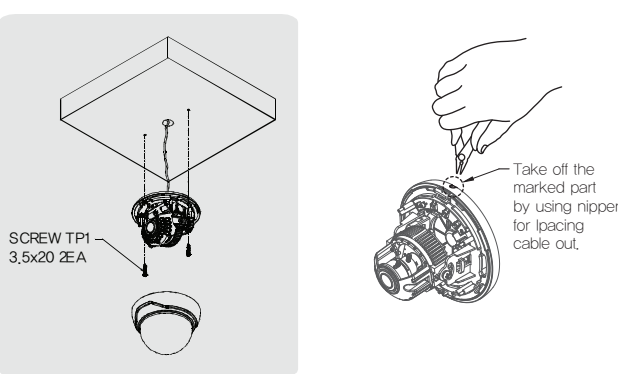

# ⟨Wall mount⟩

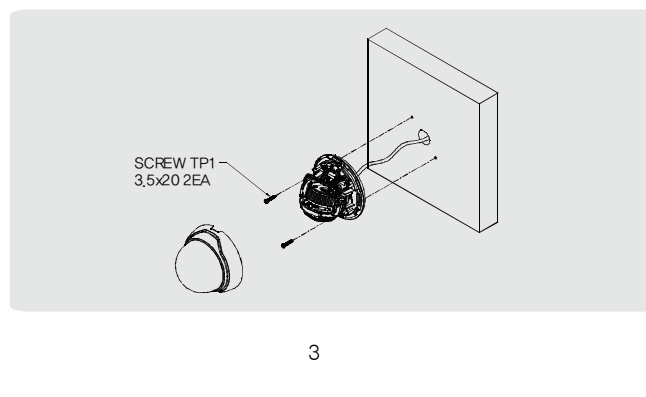

# 1.4.4 Electric Specification

| Classification    | Specification                                            |
|-------------------|----------------------------------------------------------|
| Power Supply      | Regulated 12V DC, PoE(Power over Ethernet) - IEEE802.3af |
| Power Consumption | Max, IR LED ON 7W                                        |
| Operation Temp.   | -45℃ ~ 50℃                                               |
| Dimension         | Ø 130 <u>.</u> 8 x 101(H)mm                              |
| Weight            | Approx, 400g                                             |

# 1.4.5 Alarm Input/Output

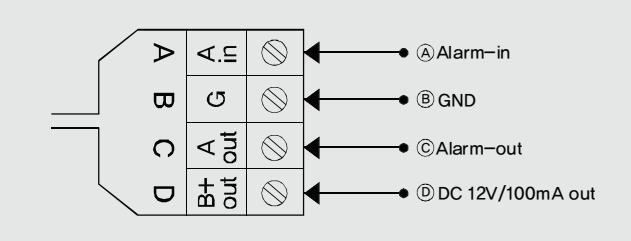

#### 1.4.6 Audio Input/Output

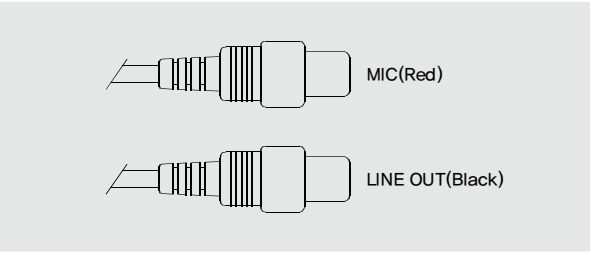

7

#### 1.3.2 Camera Angle Adjustment

- 1) Pan adjustment : Grasp the disk of camera and then adjust direction to the right or left(-160°  $\sim$  190°)
- 2) Tilt adjustment : Grasp the LED cover of camera and then adjust direction to the up or down(6°  $\sim$  90°)

3) Roll adjustment : Grasp the camera holder and then rotate (-178° ~ 178°)
(Caution) If you try to adjust the camera out of limited angle, it might cause troubles and damage to camera,

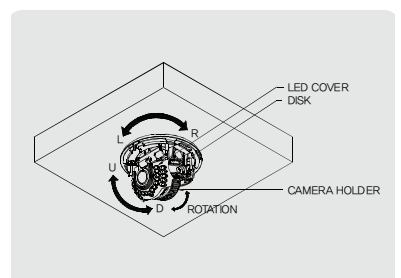

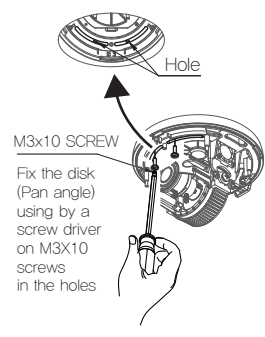

#### 1.3.3 Lens Adjustment

- After opening the LED cover,
- By turning the "Tele–Wide" knob, you can Access a range of focal lengths within specified limits.
- 2) ② Since then, by turning the "Near-Far" knob,
- you can set the focus toward the wanted object.

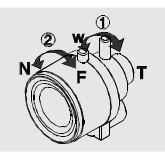

# 1.3.4 Dimension

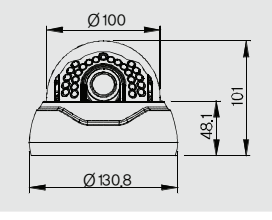

4

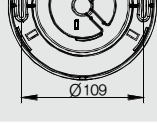

# 1.4.7 Basic Setting Table

| ltem                         | Default(Basic setting) | Remarks                                  |  |
|------------------------------|------------------------|------------------------------------------|--|
| Network                      |                        |                                          |  |
| Static IP/Dynamic IP         | Static IP              |                                          |  |
| IP Server Enable             | Enable                 |                                          |  |
| IP Address                   | 192,168,1,30           |                                          |  |
| Gateway                      | 192.168.1.1            |                                          |  |
| Subnet Mask                  | 255,255,255,0          |                                          |  |
| Web Connection<br>Port       | 80                     |                                          |  |
| RTSP Port                    | 554                    |                                          |  |
| RTP Port Range               | $5000 \sim 5999$       |                                          |  |
| ID and Password              | ID and Password        |                                          |  |
| Administrator<br>ID/Password | admin/admin            |                                          |  |
| User ID/Password             | root/root, guest/guest |                                          |  |
| Domain of Related Se         | erver                  |                                          |  |
| DDNS Server                  | iplinker.net           |                                          |  |
| Stream setting               |                        |                                          |  |
| Stream 1                     | H.264 30fps@ 1920x1080 | rtsp:// <ip address="">:554/stream1</ip> |  |
| Stream 2                     | None                   | rtsp://(ip address):554/stream2          |  |
| Stream 3                     | None                   | rtsp:// <ip address="">:554/stream3</ip> |  |
| Video out*                   | OFF                    | After installation, deactivate it.       |  |

[Reference] In case to reset hardware and network setting, ID and password of user and Administrator will be automatically returned to the above default value,

<sup>\*</sup>Frame rate can be affected by the external video output option, So factory default is off, When you install the camera, enable this option. Then disable it after the installation.

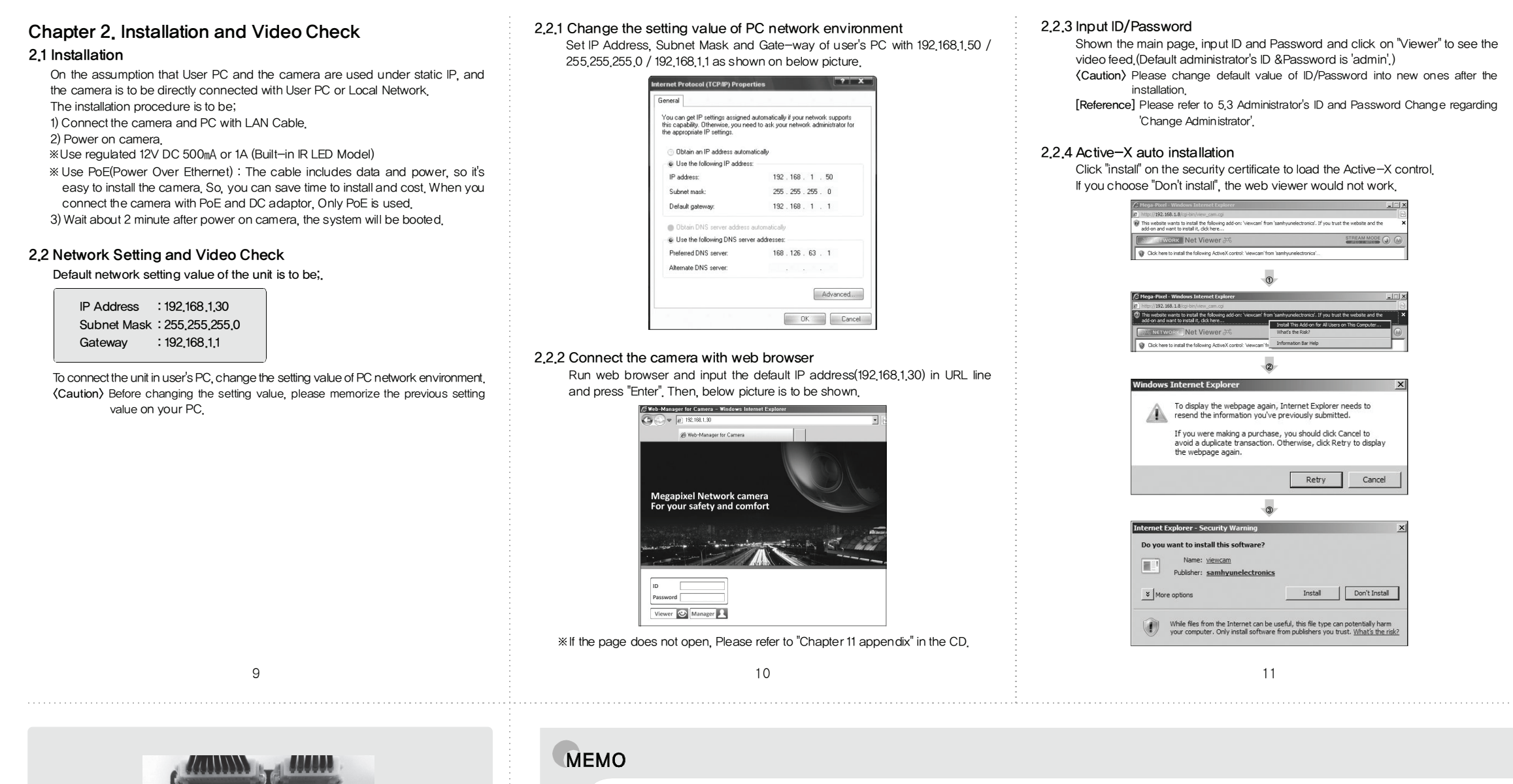

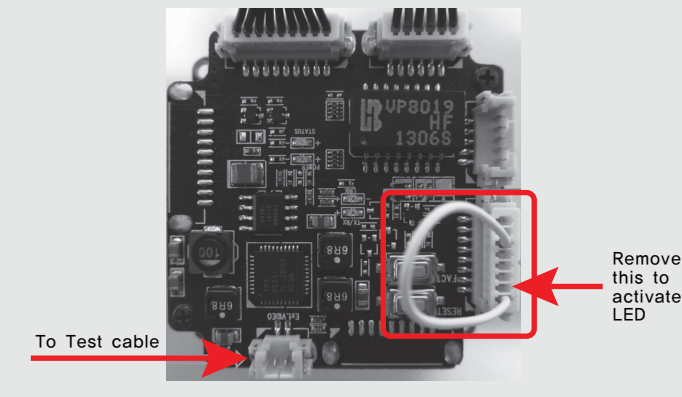

1.Please remove the connector to enable LEDs on the camera. 2.Connector for analog test output.

#### 2.2.5 Complete the installation

Upon installation, Web Viewer appears and image of camera is to be seen.

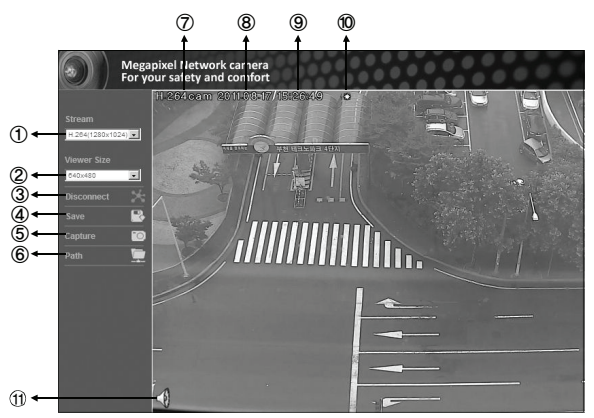

| ltem                      | Description                                                                                                    |  |
|---------------------------|----------------------------------------------------------------------------------------------------|--|
| ①Stream selection         | Select stream codec and resolution menu related to<br>live-view was defined only by the admin.<br>(H,264/MPEG/MJPEG)               |  |
| @Window size              | Default size is 640X480,<br>Adjust the screen to the optimal size(Recommendation :<br>Select the same size with stream resolution) |  |
| ③Connection/Disconnection | Connect or disconnect to the stream                                                                                                |  |
| <pre>④Recording</pre>     | Saves the stream as a moving picture file in the .avi format                                                                       |  |
| ⑤Capture                  | Saves the snapshot as an image file in the .bmp format                                                                             |  |
| Saving path               | Specify the file saving path                                                                                                    |  |
| ⑦Camera name              | Display camera title                                                                                                    |  |
| ⑧Date                     | Display the date                                                                                                    |  |
| (9)Time                   | Display current time                                                                                                    |  |
| Status Icon               | Display the site information such as Day/Night, Motion, Alarm input/output                                                         |  |
| ①Stream Info.             | Display the stream information such as Audio and recording condition                                                               |  |

12